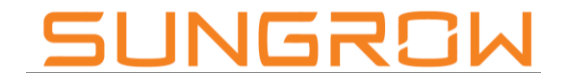

Clean power for all

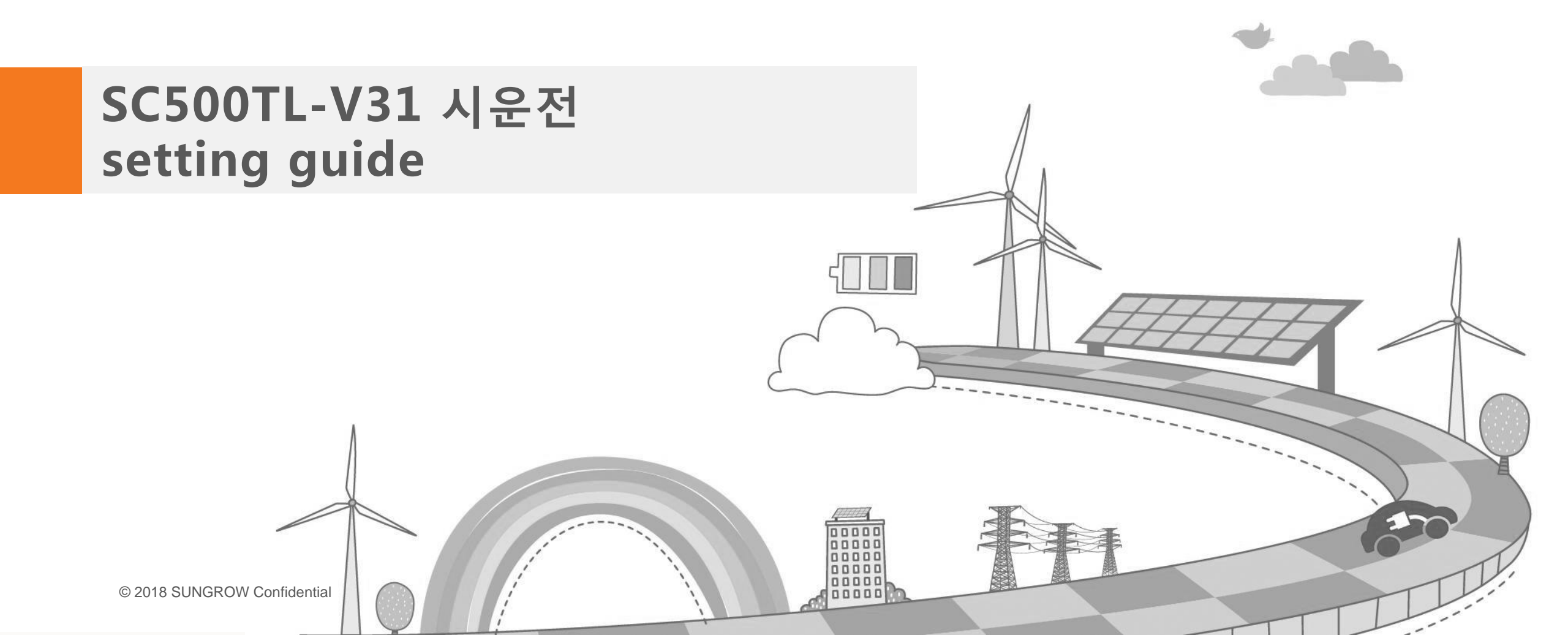

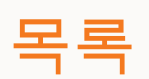

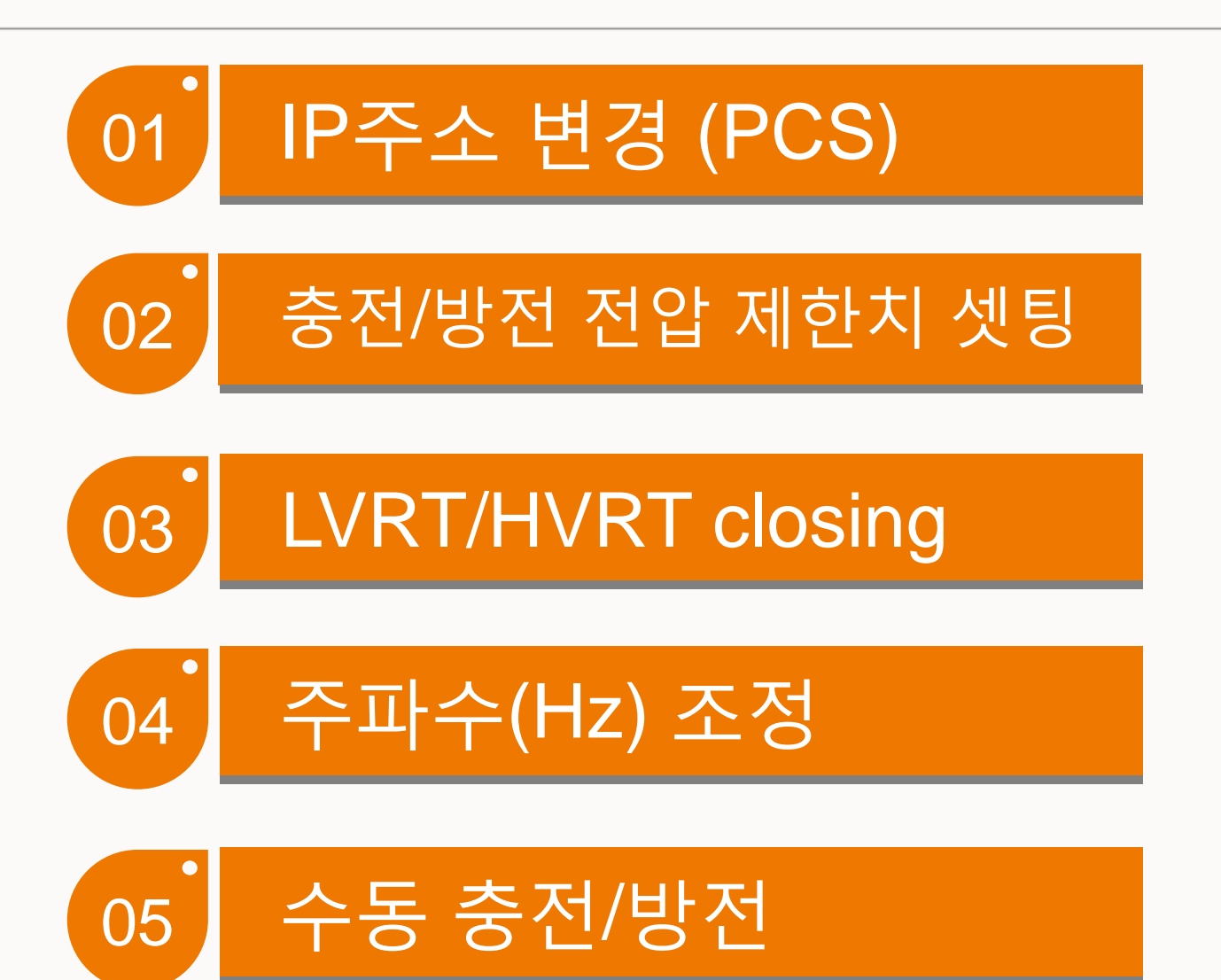

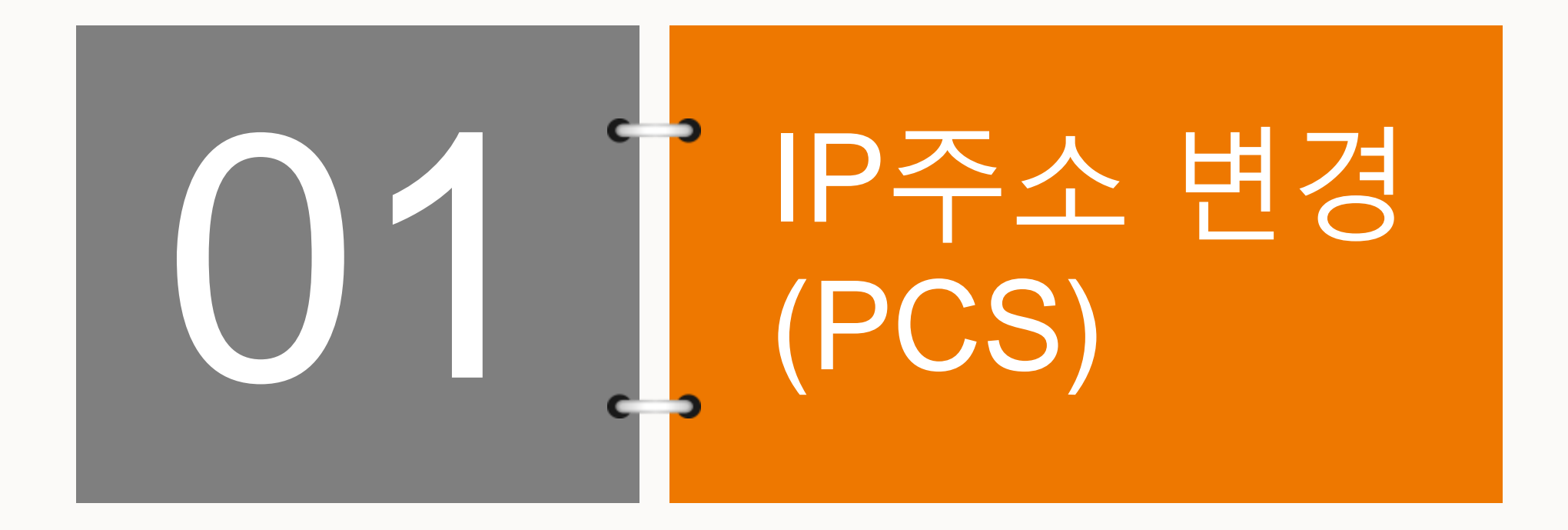

## SC500TL-V31 시운전 setting guide

IP주소 변경의 필요성

- SUNGROW PCS내부에는 2개의 LAN 포트(NET1, NET2)가 있으며 NET1 포트는 engineer가 현장 유지보수 시 사용하는 포트이며, NET2 포트는 EMS업체의 통신선이 연결되는 포트임
- NET1의 기본 IP는 192.168.0.100이며, NET2의 기본 IP는 192.168.13.127임
- EMS에서 PCS의 IP(NET2)로 192.168.0.x(3번째자리가 0)을 요구하는 경우, 필히 NET1의 기본 IP를 192.168.x.100(x는 0을 제외한 임의의 숫자이며, 1로 변경을 추천)로 변경해야 함 (NET2 IP와의 충돌 방지). 단, EMS에서 PCS의 IP(NET2)로 192.168.x.y(x는 0을 제외한 숫자)인 경우, NET1의 IP는 변경 불필요하며 NET2 IP만 원하는 값으로 변경하면 됨
- NET2의 IP를 EMS업체에서 요구하는 IP로 변경하면 IP 변경작업은 완료임

## SC500TL-V31 시운전 setting guide

#### IP주소 변경 (변경 전 default IP)

| Intelligent unit-Network sett | ings x +                 | -          |                      |                     | ID ID I           |              |                         | - 0 - X-               |
|-------------------------------|--------------------------|------------|----------------------|---------------------|-------------------|--------------|-------------------------|------------------------|
| ← → C ▲ 주의요                   | 192.168.0.100/peram_netv | work.php   |                      |                     |                   |              |                         | й 🛄 🛄 🌍 i              |
| 태 앱 🔳 CUSTOMER SERVIC         |                          | 로그인 🚺 NAVE | iR 😵 SMP 🎒 Share - N | utitore 🖪 명이주소 : 네이 | (H 🧧 双检查知知光电源     | ■ 수배진반,개봉도,립 | 🍑 9_Storage space for 🥥 | Document Centre *      |
| UMCG                          | Intelligent unit         | Monitoring | Management Sett      | ings Protocol Main  | tenance Diagnosis |              |                         | 💄 O&M user 🛛 [Exil]    |
| Overview                      | Port                     | DHCP       | IP                   | Subnet              | Gateway           | DNS1         | DNS2                    | Operation              |
| > Time settings               | ETH2                     | No •       | 192.168.13.127       | 255.255.255.0       | 192.168.13.254    | 1.2.4.8      | 8.8.8                   | H Save                 |
| > Serial port settings        | ETH1                     | No •       | 192.168.0.100        | 255.255.255.0       | 192.168.0.254     | 1.2.4.8      | 8.8.8.8                 | E Save                 |
| > Network settings            |                          | 1          |                      | 1                   |                   |              |                         |                        |
| > DI settings                 |                          |            |                      |                     |                   |              |                         |                        |
| > DO settings                 |                          |            |                      |                     |                   |              |                         |                        |
| > ADC settings                |                          |            |                      |                     |                   |              |                         |                        |
| > About                       |                          |            |                      |                     |                   |              |                         |                        |
| > VPN setting                 |                          |            |                      |                     |                   |              |                         |                        |
| > Restart                     |                          |            |                      |                     |                   |              |                         |                        |
| > Upgrade                     |                          |            |                      |                     |                   |              |                         |                        |
| > Template management         |                          |            |                      |                     |                   |              |                         |                        |
| > Log                         |                          |            |                      |                     |                   |              |                         |                        |
| > Packetcapture               |                          |            |                      |                     |                   |              |                         |                        |
|                               |                          |            |                      |                     |                   |              |                         |                        |
|                               | 1                        |            |                      |                     |                   | 20           | 19-10-10 16:34 All rigt | its reserved : SUNGROW |

- 다음 가이드는 EMS가 자사 PCS의 IP(NET2)를 192.168.0.100로 요구한 경우임 (NET1 IP 변경 필수)
- ETH1 IP를 192.168.0.100에서 192.168.1.100으로 변경

#### Clean power for all

#### SUNGROW

## SC500TL-V31 시운전 setting guide

#### IP주소 변경

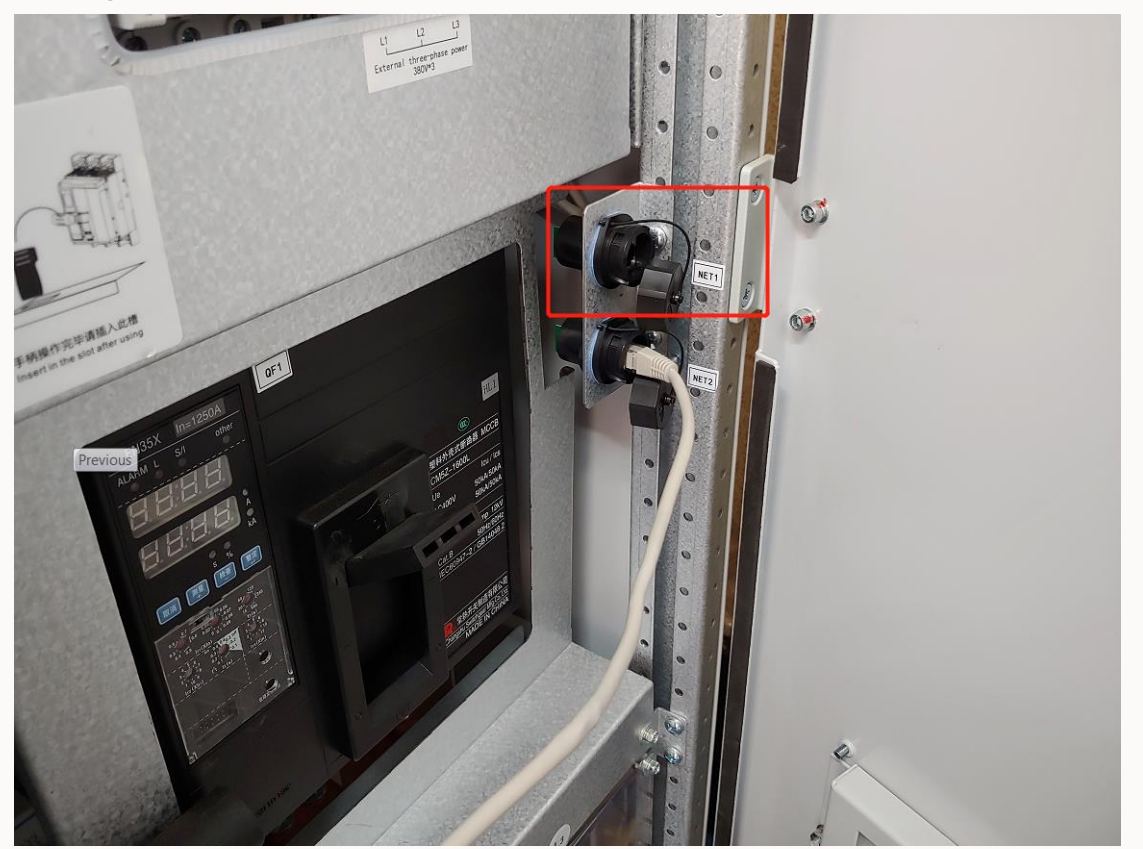

• 상단이 NET1, 하단이 NET2 포트이며 최초 IP변경시에는 LAN선을 반드시 NET1에 연결 후 PC의 IP를 192.168.0.99로 변경

## SC500TL-V31 시운전 setting guide

IP주소 변경

| UMCG Intelligent unit |  |
|-----------------------|--|
| Language Farst        |  |
| Username user         |  |
| Password              |  |
| Codes 2 p X k         |  |
| Login Anonymous       |  |
|                       |  |
|                       |  |
|                       |  |
|                       |  |

• 인터넷 주소창에 192.168.0.100 입력 >> Username : maintain, Password : adamg1 >> 로그인

## SC500TL-V31 시운전 setting guide

### IP주소 변경 (변경 후 IP)

| UMCG                   | Intelligent unit | Monitoring | Management Settin | gs Protocol Main | tenance Diagnosis |         |                               | 🔒 O&M user (Exit)            |
|------------------------|------------------|------------|-------------------|------------------|-------------------|---------|-------------------------------|------------------------------|
| Overview               | Port             | DHCP       | IP                | Subnet           | Gateway           | DNS1    | DNS2                          | Operation                    |
| > Time settings        | ETH2             | No •       | 192.168.0.100     | 255.255.255.0    | 192.168.13.254    | 1.2.4.8 | 8,8,8,8                       | E Save                       |
| > Serial port settings | ETH1             | No •       | 192.168.1.100     | 255.255.255.0    | 192.168.0.254     | 1.2.4.8 | 8.8.8.8                       | E Save                       |
| > Network settings     |                  |            |                   |                  |                   |         |                               |                              |
| > DI settings          |                  |            |                   |                  |                   |         |                               |                              |
| > DO settings          |                  |            |                   |                  |                   |         |                               |                              |
| > ADC settings         |                  |            |                   |                  |                   |         |                               |                              |
| > About                |                  |            |                   |                  |                   |         |                               |                              |
| > VPN setting          |                  |            |                   |                  |                   |         |                               |                              |
| > Restart              |                  |            |                   |                  |                   |         |                               |                              |
| > Upgrade              |                  |            |                   |                  |                   |         |                               |                              |
| > Template management  |                  |            |                   |                  |                   |         |                               |                              |
| > Log                  |                  |            |                   |                  |                   |         |                               |                              |
| > Packetcapture        |                  |            |                   |                  |                   |         |                               |                              |
|                        |                  |            |                   |                  |                   |         |                               |                              |
|                        | <b>1</b>         |            |                   |                  |                   | 20      | 19-10-10 1 <del>6:</del> 35 A | Il rights reserved = SUNGROW |

상단 Settings 메뉴 클릭 >> 좌측 Network settings 클릭 >> ETH1 IP 초기값 192.168.0.100 >> 192.168.1.100 변경 및 ETH2 IP에 EMS가 요구하는 값을 입력(ex:192.168.0.100) >> 우측 Save 클릭

## SC500TL-V31 시운전 setting guide

#### IP주소 변경

|                    | Intelligent unit Monitoring Management Settings Protocol Maintenance Diagnosis                |  |
|--------------------|-----------------------------------------------------------------------------------------------|--|
| Overview           |                                                                                               |  |
|                    | Restart                                                                                       |  |
|                    | * Configuration parameters are modified, the system must be reset after the entry into force: |  |
|                    | Timing restart 12:34:56                                                                       |  |
| > Di settings      |                                                                                               |  |
| > DO settings      |                                                                                               |  |
| > ADC settings     | Pertone factory settings                                                                      |  |
| - About            |                                                                                               |  |
| - Restart          |                                                                                               |  |
| -> Upgrade         |                                                                                               |  |
| > Template managem |                                                                                               |  |
| > Log              |                                                                                               |  |
| > Packetcapture    |                                                                                               |  |
| A COLUMN           |                                                                                               |  |
|                    |                                                                                               |  |
|                    | 2019.01.02.1352                                                                               |  |

• 좌측 Restart메뉴 클릭 >> 상단 Restart 클릭

## SC500TL-V31 시운전 setting guide

IP주소 변경

| UNACE                    | Intelligent unit Monitoring Management Settings Protocol Maintenance Diagnosis      |  |
|--------------------------|-------------------------------------------------------------------------------------|--|
|                          |                                                                                     |  |
|                          | Restore factory settings<br>Are you sure you want to restart your system?<br>Cancle |  |
| = tog<br>- Packetcaphare |                                                                                     |  |

• Yes 클릭

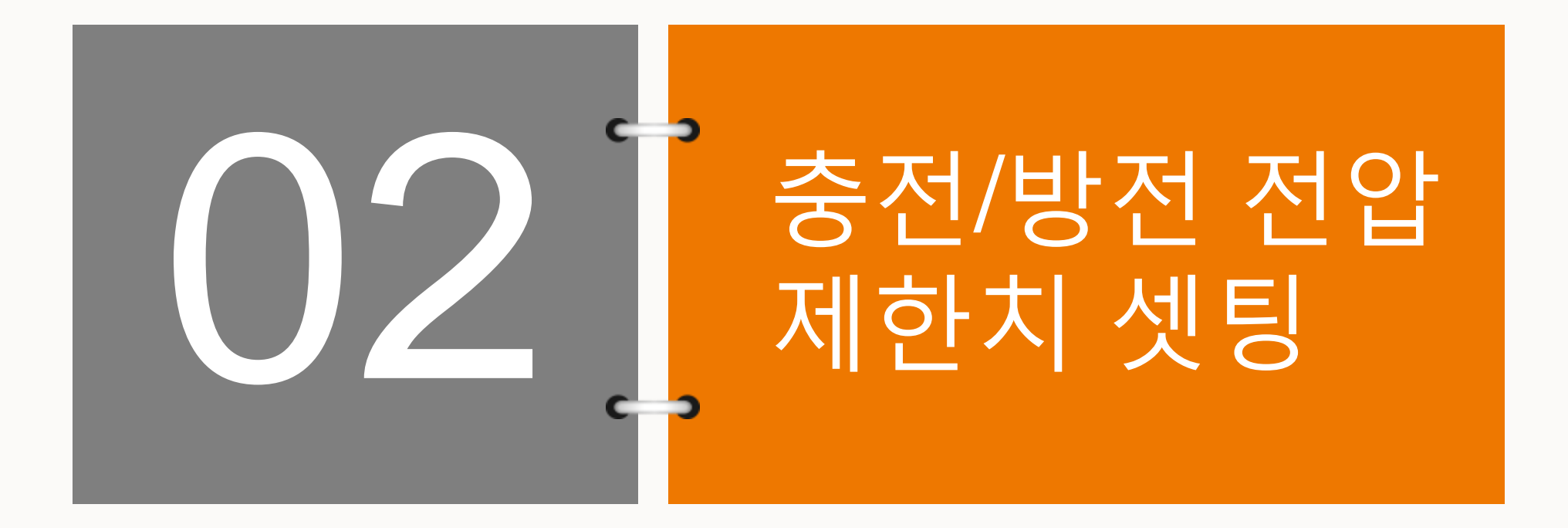

## SC500TL-V31 시운전 setting guide

## 충전/방전 전압 제한치 설정

| UMCG                       | Intellige | ent ur     | nit Monitoring Management Settin                            | gs Protocol Maintenance Diagnos | is             | 🚨 O&M user |
|----------------------------|-----------|------------|-------------------------------------------------------------|---------------------------------|----------------|------------|
| Overview                   | Data di   | splay      | Param. setting                                              |                                 |                |            |
| C_UNIT_INV<br>SC500-UINT_1 | Run-para  | m. setting | Pro-param, setting Sys-param, setting Query                 |                                 |                | 0          |
|                            | No.       |            | Parameter name                                              | Value                           | Data range     | Unit       |
|                            | 28        | 8          | Grid-connected reactive power rise slope                    | 500                             | [0.5~2000.0]   | %/s        |
|                            | 29        |            | Grid-connected reactive power drop slope                    | 500                             | [0.5~2000.0]   | %/s        |
|                            | 30        |            | Battery charging voltage upper limit                        | 1000                            | [520.0~1000.0] | v          |
|                            | 31        |            | Battery discharging voltage lower limit                     | 520                             | [520.0~1000.0] | v          |
|                            | 32        |            | Maximum battery charging current                            | -1077                           | [-1077~0]      | A          |
|                            | 33        |            | Maximum battery discharging current                         | 1077                            | [0~1077]       | A          |
|                            | 34        |            | FRT enabled                                                 | Closing *                       |                |            |
|                            | 35        |            | FRT compensation factor                                     | 50                              | [0.0~100.0]    |            |
|                            | 36        |            | Grid-connected over-frequency derating<br>control switch    | Closing •                       |                |            |
|                            | 37        | 8          | 50Hz grid-connected overfrequency<br>derating initial point | 50.6                            | [50.20~55.00]  | Hz         |
|                            | 38        |            | 60Hz grid-connected over-frequency<br>derating start point  | 60.6                            | [60.20~65.00]  | Hz         |

Run-parameter setting >> 30. Battery charging voltage upper limit, 31. Battery discharging voltage lower limit 수치 변경, 초기값은 1000, 520이며 현장 요구사항에 따라 변경

## SC500TL-V31 시운전 setting guide

## 충전/방전 전압 제한치 설정

| Overview   | Datadia    |           |                                              |                                                                                           |                |                |      |
|------------|------------|-----------|----------------------------------------------|-------------------------------------------------------------------------------------------|----------------|----------------|------|
| C UNIT INV | Lata usp   | ay        | tam setting                                  |                                                                                           |                |                | 0    |
|            | Run-param. | setting P | ro-param setting Sys-param setting           |                                                                                           |                |                | 0    |
|            | Settin     | 9 0       | uny                                          |                                                                                           |                |                |      |
|            | No.        | 6         | Parameter name                               |                                                                                           | Value          | Data range     | Unit |
|            | 23         |           | VSG voltage sagging slope                    | 1                                                                                         |                | [1.0-2.0]      |      |
|            | 24         |           | VSG active setting value                     | Information                                                                               | ×              | [-100.0-100.0] | %    |
|            | 25         |           | VSG reactive setting value                   | inon and i                                                                                | ~              | [-100.0-100.0] | %    |
|            | 26         |           | Grid-connected active power rise slope       | The settings must be done by a que technician, may affect running of twould you continue? | by a qualified | (0.5~2000.0)   | ≋√s  |
|            | 27         | -         | Grid-connected active power drop slope       |                                                                                           | Sure Cancle    | [0.5~2000.0]   | %/s  |
|            | -28        |           | Grid-connected reactive power rise slope     |                                                                                           |                | [0.5~2000.0]   | %/s  |
|            | 29         |           | Grid-connected reactive power drop slope     |                                                                                           | ance           | [0.5~2000.0]   | 96/5 |
|            | 30         | ۲         | Battery charging voltage upper limit         | 821.7                                                                                     |                | (520.0~1000.0) | v    |
|            | 31         | ø         | Battery discharging voltage lower limit      | 633.6                                                                                     |                | [520.0~1000.0] | v    |
|            | 32         | 目         | Maximum battery charging current             | -1077                                                                                     |                | {-1077-0{      | ٨    |
|            | 33         |           | Maximum battery discharging current          | 1077                                                                                      |                | [0-1077]       | A    |
|            | 34         |           | FRT enabled                                  | Closing                                                                                   | *              |                |      |
|            | 35         |           | FRT compensation factor                      | 50                                                                                        |                | [0.0-100.0]    |      |
|            | 36         |           | Grid-connected over-frequency derating contr | rol Closing                                                                               |                |                |      |

Run-parameter setting >> 30. Battery charging voltage upper limit, 31. Battery discharging voltage lower limit 수치 변경, 초기값은 1000, 520이며 현장 요구사항에 따라 변경 (ex : 821.7, 633.6)

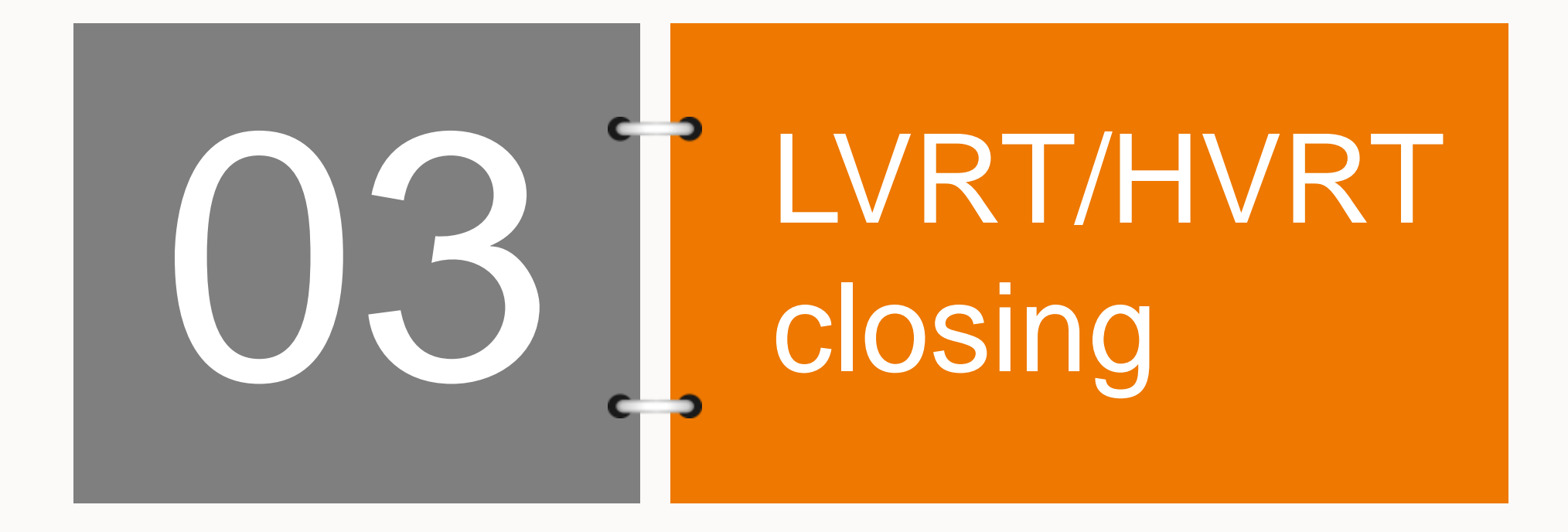

## SC500TL-V31 시운전 setting guide

#### LVRT/HVRT closing

| UMCG                        | Intellige         | ent un            | it Monitoring Management Setti                                                   | ngs Protocol Maintenance Diagnosis                   |             | 🚨 O&M user |
|-----------------------------|-------------------|-------------------|----------------------------------------------------------------------------------|------------------------------------------------------|-------------|------------|
| Overview                    | Data dis          | play              | Param. setting                                                                   |                                                      |             |            |
| SC_UNIT_INV<br>SC500-UINT_1 | Run-parar<br>Sett | n. setting<br>ing | Pro-param. setting Sys-param. setting Query * "Protection single stage/multi sta | ge trip selection" is set separately and takes effec | t.          |            |
|                             | No.               |                   | Parameter name                                                                   | Value                                                | Data range  | Unit       |
|                             | 1                 |                   | LVRT switch                                                                      | Activation 🔹                                         |             | A          |
|                             | 2                 |                   | LVRT voltage 1                                                                   | 90                                                   | [85.0~90.0] | %          |
|                             | 3                 |                   | LVRT voltage 2                                                                   | 20                                                   | [5.0~40.0]  | %          |
|                             | 4                 |                   | LVRT voltage 3                                                                   | 20                                                   | [5.0~40.0]  | %          |
|                             | 5                 |                   | LVRT voltage 4                                                                   | 20                                                   | [5.0~40.0]  | %          |
|                             | 6                 |                   | LVRT voltage 5                                                                   | 20                                                   | [5.0~40.0]  | %          |
|                             | 7                 |                   | LVRT T1                                                                          | 3000                                                 | [2500~3500] | ms         |
|                             | 8                 |                   | LVRT T2                                                                          | 1000                                                 | [500~1500]  | ms         |
|                             | 9                 |                   | LVRT T3                                                                          | 1000                                                 | [500~1500]  | ms         |
|                             | 10                |                   | LVRT T4                                                                          | 1000                                                 | [500~1500]  | ms         |
|                             | 11                |                   | LVRT T5                                                                          | 1000                                                 | [500~1500]  | ms         |
|                             | 12                |                   | LVRT dynamic reactive power Kf factor                                            | 0                                                    | [0.0~3.0]   | _          |

## SC500TL-V31 시운전 setting guide

#### LVRT/HVRT closing

| UMCG          | Intellige | ent ur     | it Monitoring Management                                                | Settings Protocol Mainter                                                                | nance Diagnosis          |                    | 💄 O&M user - 🖽               |
|---------------|-----------|------------|-------------------------------------------------------------------------|------------------------------------------------------------------------------------------|--------------------------|--------------------|------------------------------|
| Overview      | Data dis  | play       | Param. setting                                                          |                                                                                          |                          |                    |                              |
| > SC_UNIT_INV | Run-parar | n. setting | Pro-param, setting Sys-param, setting Query * *Protection single stage/ | multi stage trip selection" is set sepa                                                  | rately and takes effect. |                    | 0                            |
|               | No.       | 8          | Parameter name                                                          |                                                                                          | Value                    | Data range         | Unit                         |
|               | 1         |            | LVRT switch                                                             | Closing                                                                                  | *                        |                    |                              |
|               | 2         |            | LVRT voltage 1                                                          | 60                                                                                       | 1                        | [85.0-90.0]        | %                            |
|               | 3         | 8          | LVRT voltage 2                                                          | Information                                                                              | ×                        | [5.040.0]          | %                            |
|               | 4         |            | LVRT voltage 3                                                          | The settings must be done by a qualified technician, may affect running of the inverter, | ualified                 | [5.040.0]          | %                            |
|               | 5         |            | LVRT voltage 4                                                          |                                                                                          | the inverter,            | [5.0~40.0]         | %                            |
|               | 6         |            | LVRT voltage 5                                                          |                                                                                          | 1                        | [5.0~40.0]         | %                            |
|               | 7         |            | LVRT T1                                                                 | Sure Cancle                                                                              |                          | [2500~3500]        | ms.                          |
|               | 8         |            | LVRT T2                                                                 | 1000                                                                                     |                          | [500~1500]         | ms                           |
|               | 9         |            | LVRT T3                                                                 | 1000                                                                                     |                          | [500-1500]         | ms                           |
|               | 10        |            | LVRT T4                                                                 | 1000                                                                                     |                          | [500-1500]         | ms                           |
|               | 11        |            | LVRT TS                                                                 | 1000                                                                                     |                          | [500-1500]         | ms                           |
|               | 12        |            | LVRT dynamic reactive power Kf fa                                       | ctor 0                                                                                   |                          | [0.0~3.0]          |                              |
|               | e         |            |                                                                         |                                                                                          |                          | 2019-10-10 16:38 A | Il rights reserved : SUNGROW |

## SC500TL-V31 시운전 setting guide

#### LVRT/HVRT closing

| Overview    |          |            |                                            |                                                      |               |      |
|-------------|----------|------------|--------------------------------------------|------------------------------------------------------|---------------|------|
| NET THE     | Data de  | splay      | Param. setting                             |                                                      |               | -    |
| C500-UINT 1 | Run-para | m. setting | Pro-param. setting Sys-param. setting      |                                                      |               |      |
|             | Set      | ting       | Query * "Protection single stage/multi sta | ge trip selection* is set separately and takes effec | t.            |      |
|             | No.      |            | Parameter name                             | Value                                                | Data range    | Unit |
|             | 10       |            | LVRT-T4                                    | 1000                                                 | [500-1500]    | ms   |
|             | 11       | 8          | LVRT TS                                    | 1000                                                 | [500-1500]    | ms   |
|             | 12       |            | LVRT dynamic reactive power Kf factor      | 0                                                    | [0.0~3.0]     |      |
|             | 13       | 8          | HVRT switch                                | Activation •                                         |               |      |
|             | 14       |            | HVRT voltage 1                             | 110                                                  | [110.0~120.0] | %    |
|             | 15       |            | HVRT voltage 2                             | 130                                                  | [120.0~140.0] | %    |
|             | 16       |            | HVRT voltage 3                             | 130                                                  | [120.0~140.0] | 96   |
|             | 17       | 8          | HVRT voltage 4                             | 130                                                  | [120.0~140.0] | %    |
|             | 18       |            | HVRT voltage 5                             | 130                                                  | [120.0~140.0] | %    |
|             | 19       |            | HVRT T1                                    | 10000                                                | [100~20000]   | ms   |
|             | 20       |            | HVRT T2                                    | 500                                                  | [100-5000]    | ms   |
|             | 21       | 8          | HVRT T3                                    | 500                                                  | [100-5000]    | ms   |

## SC500TL-V31 시운전 setting guide

#### LVRT/HVRT closing

| UMCG        | Intellige | ent ur     | hit Monitoring Management Se                                                | ettings Protocol Maint           | enance Diagnosis           |               | Solver O&M user |
|-------------|-----------|------------|-----------------------------------------------------------------------------|----------------------------------|----------------------------|---------------|-----------------|
| Overview    | Data di   | play       | Param. setting                                                              |                                  |                            |               |                 |
| SC_UNIT_INV | Run-para  | m. setting | Pro-param, setting Sys-param, setting Query **Protection single stage/multi | stage trip selection" is set set | parately and takes effect. |               | 0               |
|             | No.       | 8          | Parameter name                                                              |                                  | Value                      | Data range    | Unit            |
|             | 11        |            | LVRT TS                                                                     | 1000                             |                            | [500-1500]    | ms              |
|             | 12        |            | LVRT dynamic reactive power Kf factor                                       | 0                                | 1.00                       | [0.0~3.0]     |                 |
|             | 13        | 2          | HVRT switch                                                                 | Closing                          |                            |               |                 |
|             | 14        |            | HVRT voltage 1                                                              | 110                              |                            | [110.0~120.0] | %               |
|             | 15        |            | HVRT voltage 2 Inf                                                          | ormation                         | ×                          | [120.0140.0]  | %               |
|             | 16        |            | HVRT voltage 3                                                              | a rational must be done by a     | qualified                  | [120.0~140.0] | %               |
|             | 17        |            | HVRT voltage 4 tec                                                          | chnician, may affect running o   | f the inverter,            | [120.0140.0]  | %               |
|             | 18        |            | HVRT voltage 5                                                              | ould you continue?               | ntinue?                    | [120.0-140.0] | %               |
|             | 19        |            | HVRT TI                                                                     | Sure Cancie                      |                            | [10020000]    | ms              |
|             | 20        |            | HVRT T2                                                                     | 500                              |                            | [100~5000]    | ms              |
|             | 21        |            | HVRT T3                                                                     | 500                              |                            | [1005000]     | ms              |
|             | 22        |            | HVRT T4                                                                     | 500                              |                            | [1005000]     | ms              |

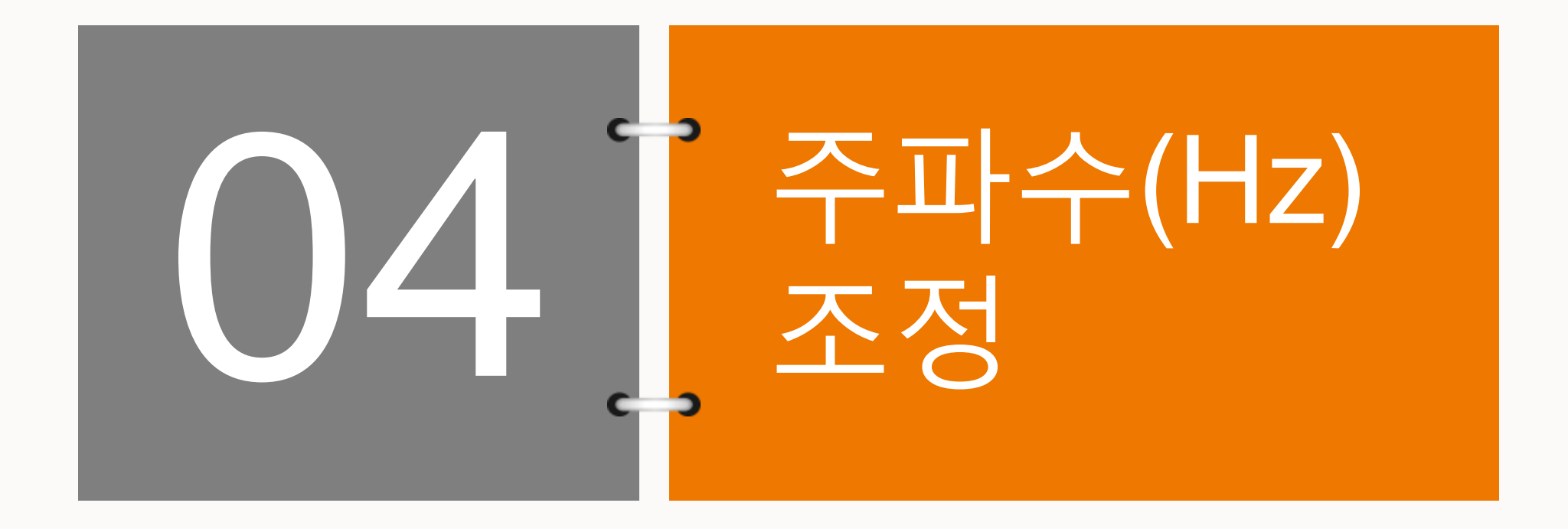

## SC500TL-V31 시운전 setting guide

#### 주파수(Hz) 조정

| Overview     | Data dis | play       | Param, setting                        |                      |       |                  |      |
|--------------|----------|------------|---------------------------------------|----------------------|-------|------------------|------|
| C_UNIT_INV   | Run-para | m. setting | Pro-param, setting Sys-param, setting |                      |       |                  | 0    |
| SC500-UINT_1 |          | line       | Church                                |                      |       |                  | -    |
|              | No.      |            | Parameter name                        |                      | Value | Data range       | Unit |
|              | 2        |            | Inverter unit charge correction value | 0                    |       | [-3276.7~3276.7] | kWh  |
|              | 3        |            | DC switch type                        | Electrical operation |       |                  |      |
|              | 4        |            | Branch type                           | Branch fuse          |       |                  |      |
|              | 5        | 8          | Negative grounding type               | No                   | *     |                  |      |
|              | 6        |            | Fan type                              | EBM                  |       |                  |      |
|              | 7        |            | Grid type                             | 360V                 | •     |                  |      |
|              | 8        |            | Grid rated frequency                  | 50Hz                 |       |                  |      |
|              | 9        | 8          | Altitude derating                     | 4000                 |       | [4000~5000]      | m    |
|              | 10       | 8          | Module type                           | 4th-generation IGBT  | *     |                  |      |
|              | 11       |            | Fault recording switch                | Closing              |       |                  |      |
|              | 12       |            | CVT mode setting                      | Closing              |       |                  |      |
|              | 13       |            | CVT voltage                           | 700                  |       | [550~850]        | v    |

• Sys-parameter setting >> 8. Grid rated frequency 초기값 50Hz이며 60Hz로 변경

## SC500TL-V31 시운전 setting guide

#### 주파수(Hz) 조정

| UMCG          | Intellige                                              | ent un | nit Monitoring Managemen           | t Settings Protocol                                | Maintenance Diagnosis |                  | 🚨 O&M user |  |  |  |
|---------------|--------------------------------------------------------|--------|------------------------------------|----------------------------------------------------|-----------------------|------------------|------------|--|--|--|
| Overview      | Data dis                                               | splay  | Param. setting                     |                                                    |                       |                  |            |  |  |  |
| > SC_UNIT_INV | Run-param. setting Pro-param. setting<br>Setting Query |        |                                    |                                                    |                       |                  |            |  |  |  |
|               | No.                                                    |        | Parameter name                     |                                                    | Value                 | Data range       | Unit       |  |  |  |
|               | 1                                                      |        | Inverter unit discharge correction | and an an an an an an an an an an an an an         |                       | [-3276.7~3276.7] | kWh        |  |  |  |
|               | 2                                                      |        | Inverter unit charge correction w  | Information                                        | ×                     | [-3276.7~3276.7] | kWh        |  |  |  |
|               | 3                                                      |        | DC switch type                     | The settings must be done                          | by a qualified        |                  |            |  |  |  |
|               | 4                                                      |        | Branch type                        | technician, may affect runn<br>Would you continue? | ing of the inverter,  |                  |            |  |  |  |
|               | 5                                                      |        | Negative grounding type            |                                                    |                       |                  |            |  |  |  |
|               | 6                                                      |        | Fan type                           | Sure                                               | Cancle                |                  |            |  |  |  |
|               | 7                                                      |        | Grid type                          | 360V                                               |                       |                  |            |  |  |  |
|               | 8                                                      | 2      | Grid rated frequency               | 60Hz                                               | •                     |                  |            |  |  |  |
|               | 9                                                      |        | Altitude derating                  | 4000                                               |                       | [4000~5000]      | m          |  |  |  |
|               | 10                                                     |        | Module type                        | 4th-generation                                     | 1681 +                |                  |            |  |  |  |
|               | 11                                                     |        | Fault recording switch             | Closing                                            | *                     |                  |            |  |  |  |
|               | 12                                                     |        | CVT mode setting                   | Closing                                            |                       |                  |            |  |  |  |

• Sys-parameter setting >> 8. Grid rated frequency 초기값 50Hz이며 60Hz로 변경

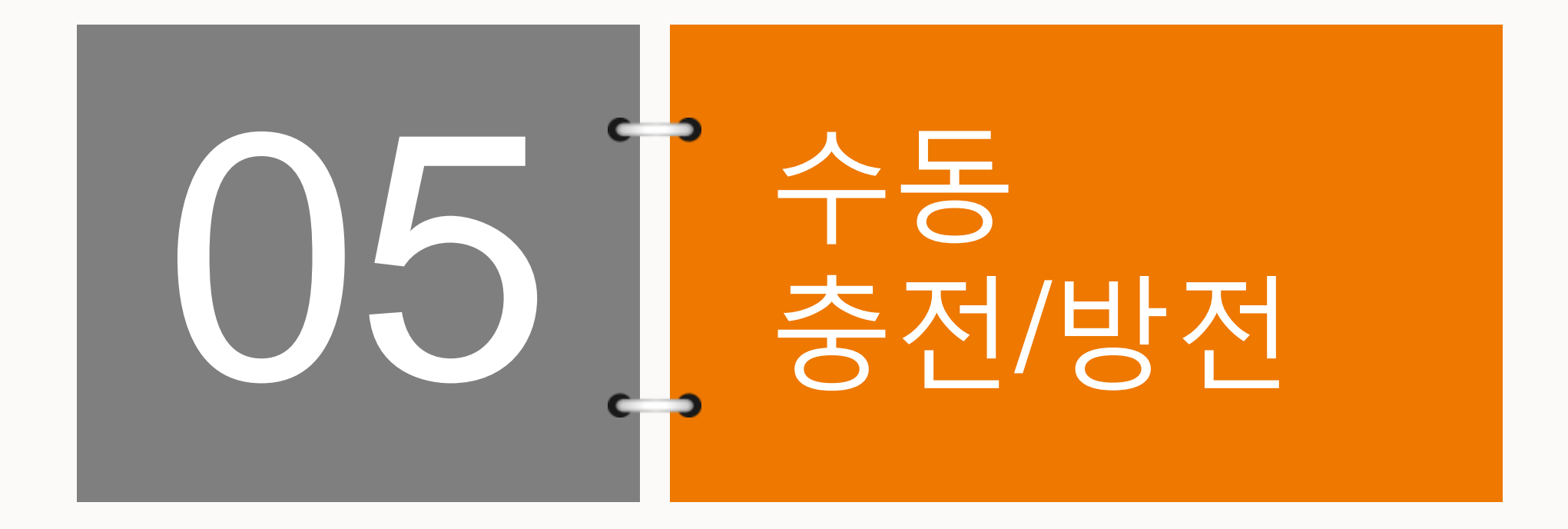

### SC500TL-V31 시운전 setting guide

수동 충전/방전 테스트가 필요한 경우

- 기본적으로 PCS 시운전은 EMS와의 연계가 완료 된 이후에 진행되는 것이 원칙이나, 간혹 현장 문제로 인해 EMS를 통한 시운전이 불가능한 경우가 있음.
- 이러한 경우, PCS 수동운전 모드를 통해 충전/방전 시험이 가능함.

## SC500TL-V31 시운전 setting guide

#### 수동 충전/방전

| Oversien     | 20                                                    |        |                                                         |                       |       |                |      |  |  |
|--------------|-------------------------------------------------------|--------|---------------------------------------------------------|-----------------------|-------|----------------|------|--|--|
|              | Data disp                                             | lay P  | aram. setting                                           |                       |       |                |      |  |  |
| SCS00-UINT_1 | Run-param setting Pro-param setting Sys-param setting |        |                                                         |                       |       |                |      |  |  |
|              | Batch s                                               | etting | Setting Query                                           |                       |       |                |      |  |  |
|              | No.                                                   |        | Parameter name                                          |                       | Value | Data range     | Unit |  |  |
|              | 1                                                     | 1      | Remote/local of the inverter unit                       | Remote/local          | •     |                |      |  |  |
|              | 2                                                     |        | Restore defaults of the inverter unit                   | Closing               | •     |                |      |  |  |
|              | 3                                                     | 10     | Start/stop of the inverter unit                         | Start                 | •     |                |      |  |  |
|              | 4                                                     |        | Operation mode selection                                | Grid-connected mode   | •     |                |      |  |  |
|              | 5                                                     | 8      | Operation mode setting                                  | On-grid constant powe | •     |                |      |  |  |
|              | 6                                                     |        | Power soft start enabling                               | Opening               | *     |                |      |  |  |
|              | 7                                                     |        | Active/reactive priority                                | Active power priority | *     |                |      |  |  |
|              | 8                                                     | 10     | Option switch for grid-connected reactive<br>adjustment | Closing               |       |                |      |  |  |
|              | 9                                                     | 8      | Grid-connected power factor setting                     | 1                     |       | [-1.000~1.000] |      |  |  |
|              | 10                                                    |        | Grid-connected reactive power ratio setting             | 0                     |       | [-100.0-100.0] | %    |  |  |
|              | 11                                                    | 8      | Grid-connected constant power value (DC)                | 0                     |       | [-110.0~110.0] | 96   |  |  |
|              | 12                                                    | . 8    | Grid-connected constant power value (AC)                | -16                   |       | [-110.0~110.0] | %    |  |  |
|              | 13                                                    |        | Grid-connected constant current value                   | 0                     |       | [-1077~1077]   | ٨    |  |  |
|              | 14                                                    | -      | Grid-connected constant voltage value                   | 800                   |       | [520.0-1000.0] | v    |  |  |

Run-parameter setting >> 3(start), 5(On-grid constant power), 12(충전시 -, 방전시 +값을 입력하며, 500kW 정격 출력 대비 테스트 하려는 값을 %로 환산하여 입력, ex : 50kW 충전시 -10, 100kW 방전시 20 입력)

# THANK YOU!